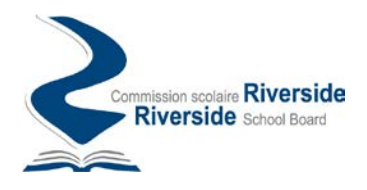

## Procédure de création d'un compte sur le portail des demandes de transport de la Commission scolaire Riverside

Le portail des demandes de transport de la Commission scolaire Riverside (CSR) est un espace sécurisé vous permettant de formuler des demandes en lien avec le transport offert sur le territoire de la CSR, notamment :

- Des demandes d'information
- Des demandes de changement d'arrêt
- Des demandes de siège disponible
- Des demandes d'adresse alternative

Les demandes transmises à partir du portail seront prises en charge par des membres de la CSR et vous pourrez suivre leur évolution en temps réel à partir du portail des demandes de transport.

Pour effectuer des demandes d'information ou de transport auprès de la CSR à partir du portail vous devez d'abord vous inscrire pour établir un compte de demandeur.

Suivez les instructions ci-dessous pour créer un compte sur le portail des demandes de transport de la Commission scolaire Riverside (CSR)

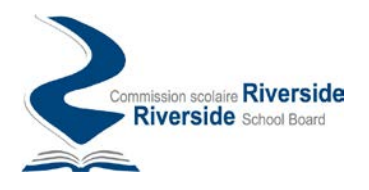

## Comment faire pour s'inscrire

Pour créer un compte sur le portail des demandes de transport de la CSR suivez les instructions suivantes :

1. Accédez au portail à l'adresse suivante : <u>https://transport.rsb.qc.ca/app</u>

| ← → C                                                                                                    | 9. er \star 🖬 🛎 i                                                                                                    |
|----------------------------------------------------------------------------------------------------|----------------------------------------------------------------------------------------------------|
| Québec                                                                                                    | Fag Se connecter \varTheta вн                                                                                                    |
| Transport scolaire                                                                                                    |                                                                                                    |
| Recherche d'information                                                                                                    | Esitos uno demondo do                                                                                                    |
| Utilisez le champ de recherche ci-dessous pour trouver des renseignements relatifs au transport scolaire<br>offert sur le territoire de la CSR. Des résultats en fonction de votre requête vous seront suggérés ci-<br>dessous. | Pour inscrire un enfant au transport scolaire,<br>remplissez une demande annuelle de transport en                                                                                                    |
| Saisir votre recherche ici                                                                                                    | ligne.                                                                                                    |
| Resultats de la recherche                                                                                                    | Si vous navez pas encore de compte pour ce service ou vous<br>n'êtes pas connecté, vous serez d'abord inviter à vous<br>inscrire.                                                                                                    |
|                                                                                                    | Vous ne trouvez pas ?<br>Si vous ne trouvez pas l'information souhaltée dans<br>les résultats proposés, ou qu'il s'agit d'une demande<br>de changement d'arrêt, vous pouvez remplir une<br>demande d'information à la Commission scolaire<br>Riverside. Notre personnel se fera un plaisir de<br>répondre à votre demande. |

2. Cliquez ensuite sur l'option « Se connecter » disponible dans le coin supérieur droit de l'écran :

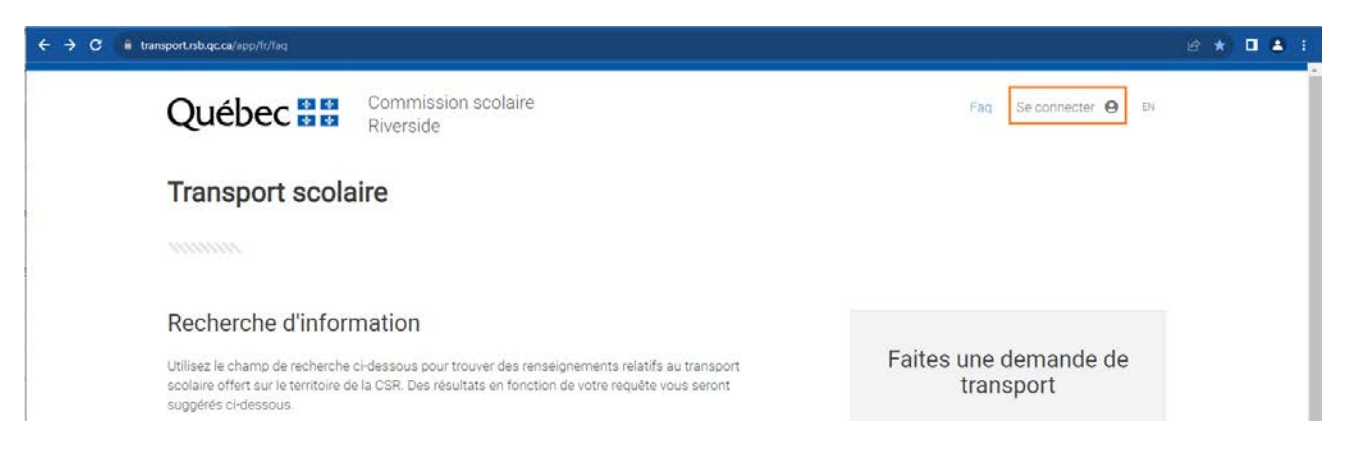

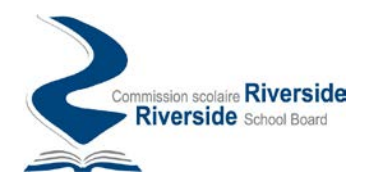

3. Dans l'écran de connexion suivant, choisissez l'option « Inscrivez-vous maintenant »

| Piveroide                                                     |  |
|---------------------------------------------------------------|--|
| Riverside School Board                                        |  |
| Se connecter                                                  |  |
| Connectez-vous avec votre adresse e-mail                      |  |
| Adresse e-mail                                                |  |
| Mot de passe                                                  |  |
| Vous avez oublié votre mot de passe ?  Maintenir la connexion |  |
| Se connecter                                                  |  |
| Vous n'avez pas de compte ? Inscrivez-vous maintenant         |  |
|                                                               |  |
|                                                               |  |

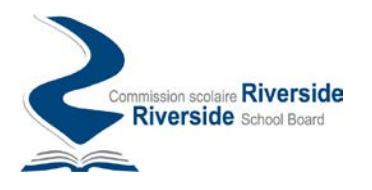

4. Dans l'écran de connexion suivant, prenez soin d'inscrire une adresse courriel valide. Demandez ensuite l'envoi du code de vérification.

| Annuler<br>Commission scolaire Riverside<br>Riverside School Board |  |  |
|--------------------------------------------------------------------|--|--|
| Détails de l'utilisateur                                           |  |  |
| john.smith@hotmail.com                                             |  |  |
| Envoyer le code de vérification                                    |  |  |
| Nouveau mot de passe *                                             |  |  |
| Confirmer le nouveau mot de passe *                                |  |  |
| Prénom                                                             |  |  |
| Nom                                                                |  |  |
| Créer                                                              |  |  |
|                                                                    |  |  |

## Important :

En plus de servir d'identifiant pour votre compte, c'est également à cette adresse que des courriels de suivi vous seront acheminés pour vous informer de l'avancement de vos demandes, notamment pour :

- Confirmer la réception de votre demande dans le système
- Indiquer la prise en charge de votre demande par un membre du personnel
- Indiquer qu'une communication a été émise au sujet de votre demande
- Confirmer le traitement de votre demande
- etc.

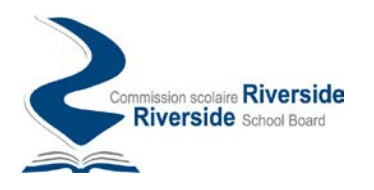

5. Vérifiez votre boîte courriel, vous devriez avoir reçu un code de vérification confirmant l'existence de votre courriel.

| Vérifiez votre adresse de messagerie                                                                                                    |
|----------------------------------------------------------------------------------------------------|
| Merci d'avoir vérifié votre compte <u>john.smith@hotmail.com</u>                                                                         |
| Votre code est : 299772                                                                                                    |
| Cordialement,<br>Riverside                                                                                                    |
| Ce message a été envoyé à partir d'une adresse de messagerie non Commission scolaire Riverside<br>contrôlée. Veuillez ne pas y répondre. |

6. Inscrivez ce code dans l'espace à cet effet sur le formulaire et cliquez sur le bouton « Vérifier le code »

| Annuler<br>Commission scolaire Riverside<br>Riverside School Board                                              |
|----------------------------------------------------------------------------------------------------|
| Détails de l'utilisateur                                                                                        |
| Le code de vérification a été envoyé à votre boîte de<br>réception. Copiez-le dans la zone d'entrée ci-dessous. |
| john.smith@hotmail.com *                                                                                        |
| Code de vérification est obligatoire.                                                                           |
| Code de vérification                                                                                            |
| Vérifier le code Envoyer un nouveau code                                                                        |
| Nouveau mot de passe *                                                                                          |
| Confirmer le nouveau mot de passe *                                                                             |
| Prénom                                                                                                    |
| Nom                                                                                                    |
| Créer                                                                                                    |

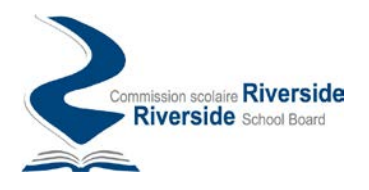

7. Suivant la vérification du code, complétez les informations restantes sur le formulaire et appuyez sur le bouton « Créer » pour finaliser la création de votre compte.

| Détails de l'utilisateur                                                  |                             |  |  |
|---------------------------------------------------------------------------|-----------------------------|--|--|
| Nous avons vérifié l'adresse e-mail. Vous pouvez continuer<br>maintenant. |                             |  |  |
| john.                                                                     | mith@hotmail.com            |  |  |
|                                                                           | Modifier l'adresse e-mail   |  |  |
| Nouv                                                                      | eau mot de passe            |  |  |
| Confi                                                                     | mer le nouveau mot de passe |  |  |
| Préno                                                                     | m                           |  |  |
| Nom                                                                       |                             |  |  |

8. Une fois votre compte créé vous serez dirigé sur la page d'accueil du portail d'où vous pourrez transmettre et suivre vos demandes d'information ou de transport sur le portail des demandes de transport de la CSR.

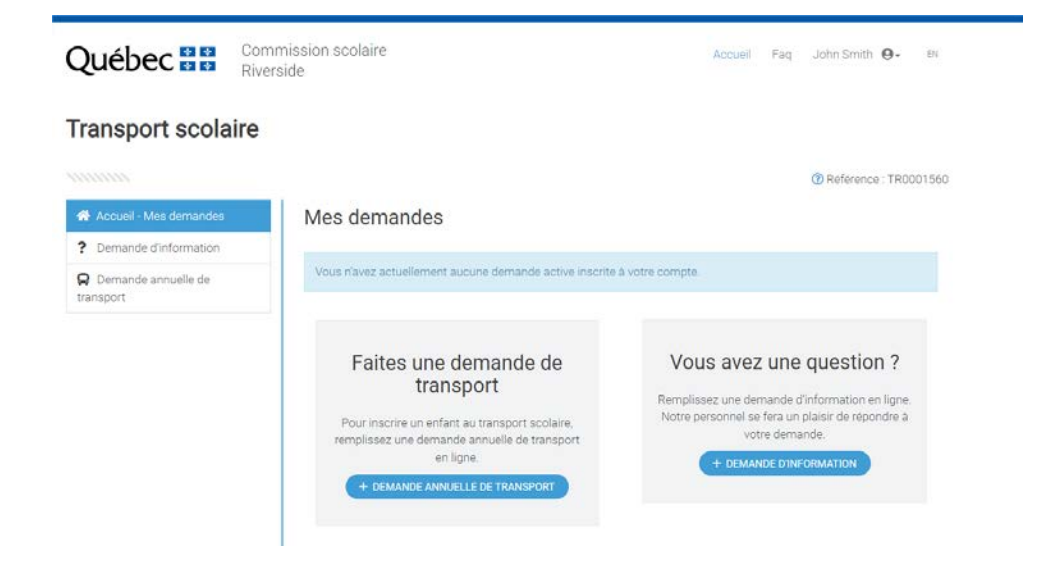

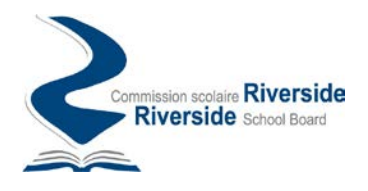

## Se connecter au portail à nouveau

1. Lors de vos connexions subséquentes au portail des demandes de transport de la CSR, vous serez invité, dans l'écran de connexion, à fournir l'adresse courriel et le mot de passe utilisé lors de la création de votre compte.

| 6                             | Commission scolaire <b>Riverside</b><br><b>Riverside</b> School Board |  |  |
|-------------------------------|-----------------------------------------------------------------------|--|--|
| Se connecter                  |                                                                       |  |  |
| Connectez-vous avec           | votre adresse e-mail                                                  |  |  |
| Adresse e-mail                |                                                                       |  |  |
| Mot de passe                  |                                                                       |  |  |
| Vous avez oublié votre mot de | passe ?                                                               |  |  |
| Se connecter                  |                                                                       |  |  |
| Vous n'avez pas de compte ?   | Inscrivez-vous maintenant                                             |  |  |